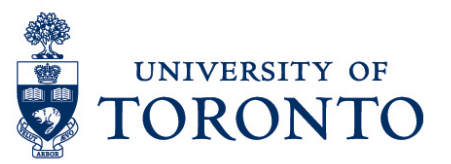

### **Exceptions Report**

#### Contents

Overview Menu Path How to Run the Exceptions Report Output Data

# Overview Below outlines the steps to generate all or specific exceptions and comments attached to the start or end of a shift, as well as the absences for each employee within the specified time period. Menu Path

1. On the Manager Workspace, open the Quick Links widget

| Quick Links 👻     |         | ₽ |
|-------------------|---------|---|
| Setup             | Pop-out |   |
| Comments          | Close   |   |
| Delegate Profiles |         |   |

2. On the Quick Links widget, select Reports.

REPORTS

SELECT REPORTS

- 3. On the Reports genie, click Select Reports tab
- 4. Select **Timecard**  $\rightarrow$  **Exceptions**

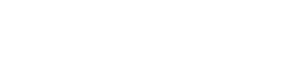

CHECK R

### How to Run the Exceptions Report

1. Select required group of employees to be included in the report

|    | People          | All Home    |                | $\checkmark$           |                    |
|----|-----------------|-------------|----------------|------------------------|--------------------|
| 2. | Select required | time period | Time Period    | Current Pay Period     |                    |
| 3. | Select required | absences A  | Absences       | Unexcused Only         |                    |
| 4. | The Selected b  | ox displays | all the except | ions that will be incl | uded in the report |

**Note:** Select the exceptions that you want to exclude from the report and click to transfer it into the **Available** box.

- 5. **Output format** defaults to Adobe Acrobat Document.
- 6. Click Run Report

## Output Pata 1. On the Check Report Status tab, the following information will be displayed and the

- initial status is Waiting.
  - Report Name
  - Format
  - Date In
  - Date Done

- Status
- Output
- User

- 2. Click Refresh Status
- 3. Once the Status became Complete, highlight the report and click View Report

| Exceptions         |                                                                                                    |                                               | Data Up to Date:           | 8/3/2016 11:03:51 AM |             |  |  |  |
|--------------------|----------------------------------------------------------------------------------------------------|-----------------------------------------------|----------------------------|----------------------|-------------|--|--|--|
|                    |                                                                                                    |                                               | Executed on:               | 8/03/2016 11:03AM G  | MT-04:00    |  |  |  |
| Time Period:       | Current Pay Period                                                                                                    |                                               | Printed for:               | vitugshe             |             |  |  |  |
| Query:             | All Home                                                                                                    |                                               |                            |                      |             |  |  |  |
| Exceptions:        | s: (21): [Canceled Deduction[Early Init ate Init one Break/Holiday Skinned/Minimum Days Active Violation/Minimum Days Employed Violation/Missed In-Punch |                                               |                            |                      |             |  |  |  |
| Absences:          | Unexcused Only                                                                                                    | zato mizong broakli foliday okippodi minian b |                            |                      |             |  |  |  |
| Abschoos.          | onexcused only                                                                                                    |                                               |                            |                      |             |  |  |  |
|                    |                                                                                                    |                                               |                            |                      |             |  |  |  |
| Exception Day/Date | Exception                                                                                                    | Scheduled                                     | Actual or Pay Code         | Amount               | Amount Over |  |  |  |
|                    | ·                                                                                                    |                                               |                            |                      | Exception   |  |  |  |
| Com                | ment                                                                                                    |                                               |                            |                      |             |  |  |  |
|                    |                                                                                                    |                                               |                            |                      |             |  |  |  |
|                    | ID:                                                                                                    |                                               |                            |                      |             |  |  |  |
| Sun 7/31/2016      | Unexcused Absence                                                                                                    |                                               |                            |                      |             |  |  |  |
| Mon 8/1/2016       | Unexcused Absence                                                                                                    |                                               |                            |                      |             |  |  |  |
| Tue 8/2/2016       | Unexcused Absence                                                                                                    |                                               |                            |                      |             |  |  |  |
| Wed 8/3/2016       | Unexcused Absence                                                                                                    |                                               |                            |                      |             |  |  |  |
| Exception          |                                                                                                    | Total To                                      | otal Amount Over Exception |                      |             |  |  |  |
|                    |                                                                                                    |                                               |                            |                      |             |  |  |  |
| Unexcused Absend   | e:                                                                                                    | 4                                             | N/A                        |                      |             |  |  |  |
|                    |                                                                                                    | -                                             |                            |                      |             |  |  |  |
| Exc                | ceptions Report                                                                                                    |                                               |                            |                      |             |  |  |  |